# Humane Society of Huron Valley New Volunteer Information

### HSHV Volunteer Department Staff

Karen Patterson, Vice President of Humane Education and Volunteers karenp@hshv.org

Tawn Hinze, Volunteer Manager tawnh@hshv.org

Jaime Campbell, Volunteer Coordinator jaimec@hshv.org

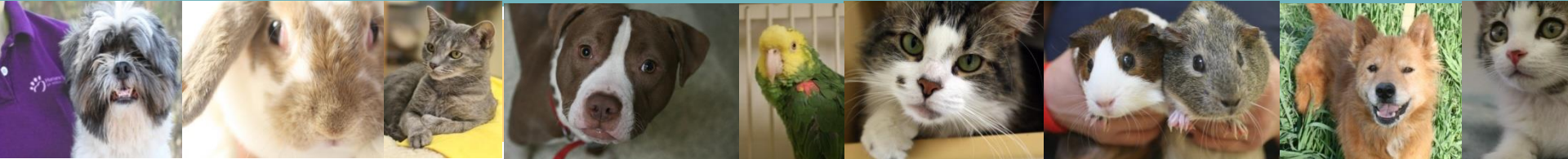

## Welcome!

Thank you for volunteering for HSHV! Your time is important to HSHV, the animals, and to the shelter.

- □ This document will show you:
  - How to get started in VIC
  - How to schedule yourself for your first assignment
  - How to cancel a shift if needed
  - First day basics
  - Laundry room reminders
  - Who to contact with questions

## **SIGNING UP FOR SHIFTS**

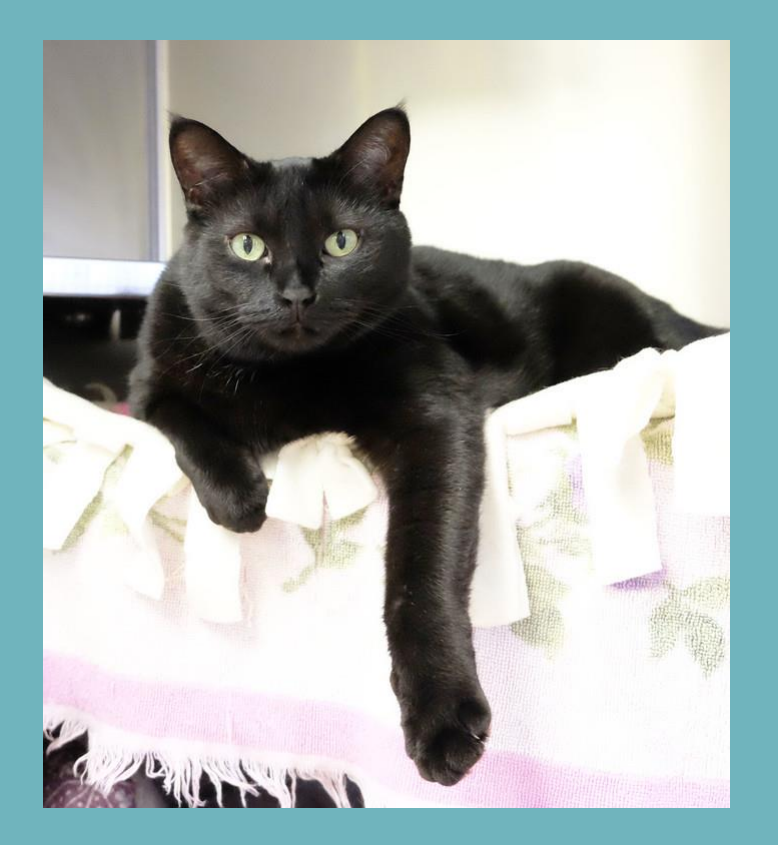

# Logging In

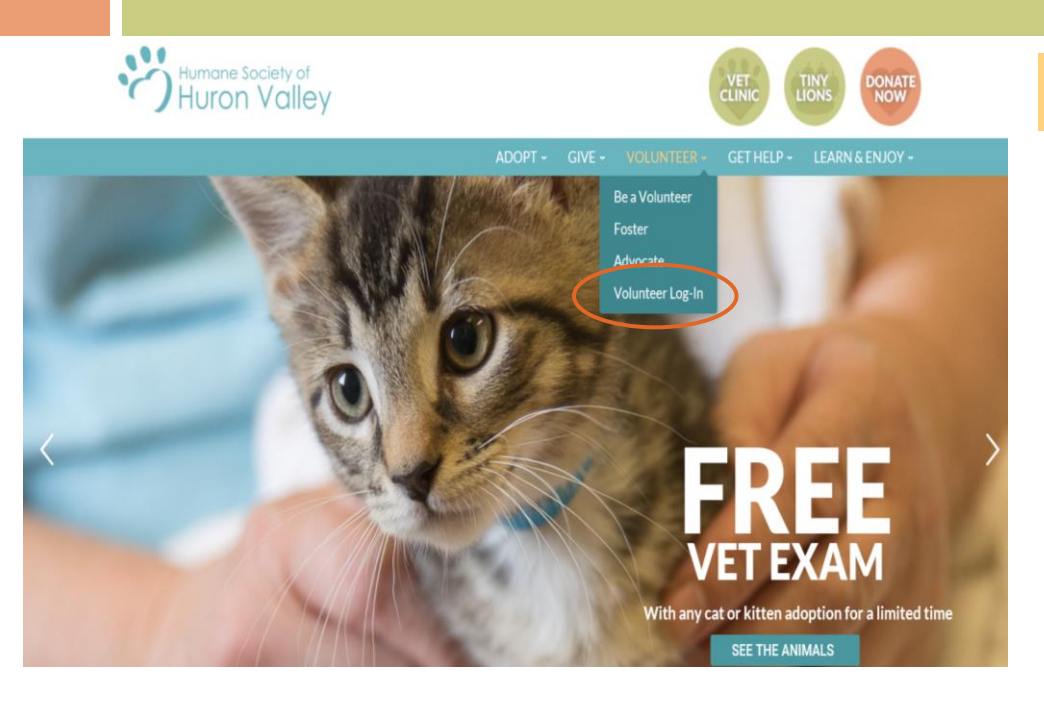

Login: Your login name will be your email address and your password from the application. Click "go"

### VIC = Volunteer Information Center

VIC Net Login: Visit our website, www.hshv.org, on the homepage you can click on "Volunteer", then "Volunteer Login" to access VIC on your computer.

|                                                                                   | Login                                           |
|-----------------------------------------------------------------------------------|-------------------------------------------------|
| Please use your e-mail address and the password you entered on your v<br>account. | olunteer application to log into your volunteer |
| Password:                                                                         |                                                 |
| Forget your password? Help                                                        |                                                 |
| Need a password?                                                                  |                                                 |
| Back to the HSHV website   Priva                                                  | cy Policy                                       |

Don't worry, if you forgot your password, there is a "Forgot your password?" button

## **VIC Homepage**

**Welcome Screen:** This is the main page you will see every time you log into VIC. Be sure to check here for the most important and up to date information about upcoming trainings, happenings at the shelter, or events you can participate.

If you volunteer Humane Society of Huron Valley before 11:00 AM, the shelter doors will be locked. The morning door code will unlock the door. Please he mindful to not let from someone the public in the building before 11 AM.

Schedule

Love Train Arrivals

Love Train is open to Paw I-IV Volunteers in the Adult Program.

Service

Upcoming Dates (all with an estimated ETA of 8pm):

\*\*Wednesday, October 13th

\*\*Wednesday, October 27th

\*\*An email was sent to volunteers announcing when spot will open in VIC for the transport assignments.

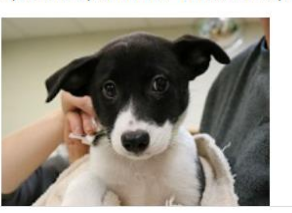

#### Giving Back & Holiday Schedule

The holiday is guickly approaching! When doing your holiday shopping, check out all the businesses who are giving back to HSHV this season! Hshv.org/holiday Thank you for your support throughout the entire year.

Logged in as Tawn Hinze

Speaking of Holidays, just a friendly reminder that both the main shelter and Tiny Lions are closed on Christmas & New Year's Day. The main shelter and Tiny Lions will also be closing at 3pm on Christmas Eve and New Year's Eve.

We do have limited shifts available on Christmas and New Year's Day at the shelter, so sign up in VIC if interested. For "choose your own time" assignments like Dog Walking or Cat Comforting, please do not schedule past 3pm on Christmas Eve and New Year's Eve.

Hanny Holidays

#### Volunteer Spotlight- Tom Wolan

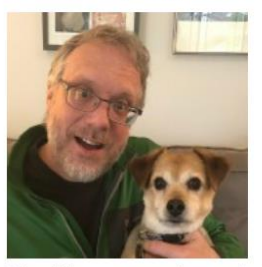

Why did you start volunteering? I reached a point where I needed to make a change in my life and part of that change involved giving time to help those who cannot help themselves.

What is your favorite aspect of volunteering?

I like forming relationships with the animals and neonle at the shelter. It is time that is very important

### Door code = 8318#

## Account & Profile Tabs

Account Tab: This is where you can change your password, set your email and text messaging preferences. **Note**: if you choose to not receive "important information" you will miss out on most emails regarding upcoming events, information important to your role as a volunteer, training reminders and any job openings.

My Profile Tab: Make sure all your information is filled out correctly. You can update your current contact information, email and your photo. Please make sure you are the only human and that your face is clearly showing in your photo.

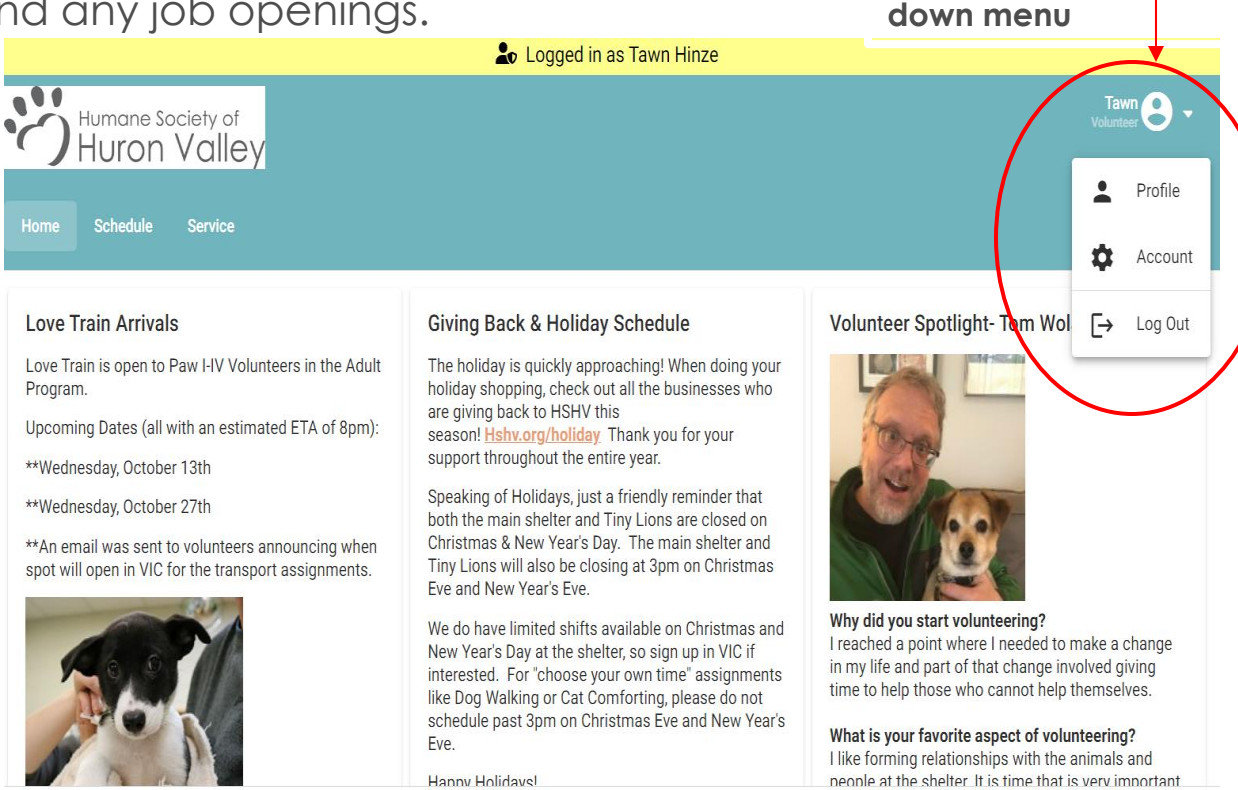

Click small arrow next

to your name for drop

## **Email Preferences**

- Communication through email in VIC is how we send information on trainings, shelter news, schedule changes, and help needed.
- Please check your message preferences in VIC under the "Profile" section

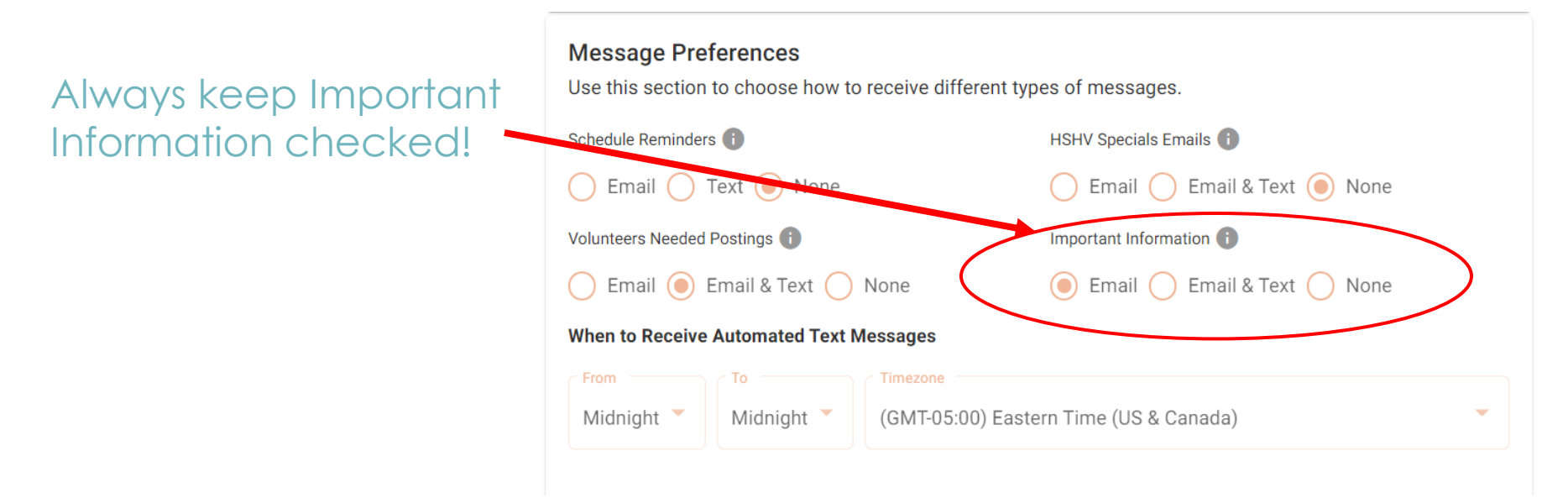

## Scheduling

**Schedule Tab:** This is where you schedule yourself for volunteer assignments.

Click on a specific date to see what assignments are available (this will be specific to your volunteer Paw Level, training, etc

Logged in as Tawn Hinze ... Tawn lumane Society of Huron Valley Your regularly scheduled volunteer shifts appear on the calendar. Click the "Next month" or "Previous Month" buttons to view a different month. For a printable view of your January 2023 Today < > 8 Filter Month Monday Friday Sunday Tuesday Wednesday Thursday Saturday 2 3 5 7 New Years Day 2023 1 6 31 Openings 6 Openings 27 Openings 30 Openings 32 Openings 35 Openings 29 Openings Tuesday, January 3, 2023 Today < > 苗 8 Filter Day ( 8:00am - 10:00am Dog Walking - Holding (walks start at 8am) Schedule & 1 more needed Please do not enter the building before 8am to ensure safety. () 9:00am - 11:00am Shelter Cleaning- Back of House Schedule & 1 more needed You will be helping with kennel cleaning () 9:00am - 11:00am Shelter Cleaning- Assisting Facilities Team Schedule 음 1 more needed () 9:00am - 4:00pm Pet Supplies Plus- (South Lyon Location) Food Pick-Up Schedule Pick up between these times, return donations to shelter 8 1 more needed ( 10:00am - 12:00pm Shelter Cleaning & Laundry Schedule 2 more needed ( 10:00am - 12:00pm **Crate Cleaning** 

You will see a list of assignments available when you click on a specific date

## Choosing Assignments

...

In addition to clicking a particular date to see assignment, you can search for a specific assignment by using the "Filter" feature —

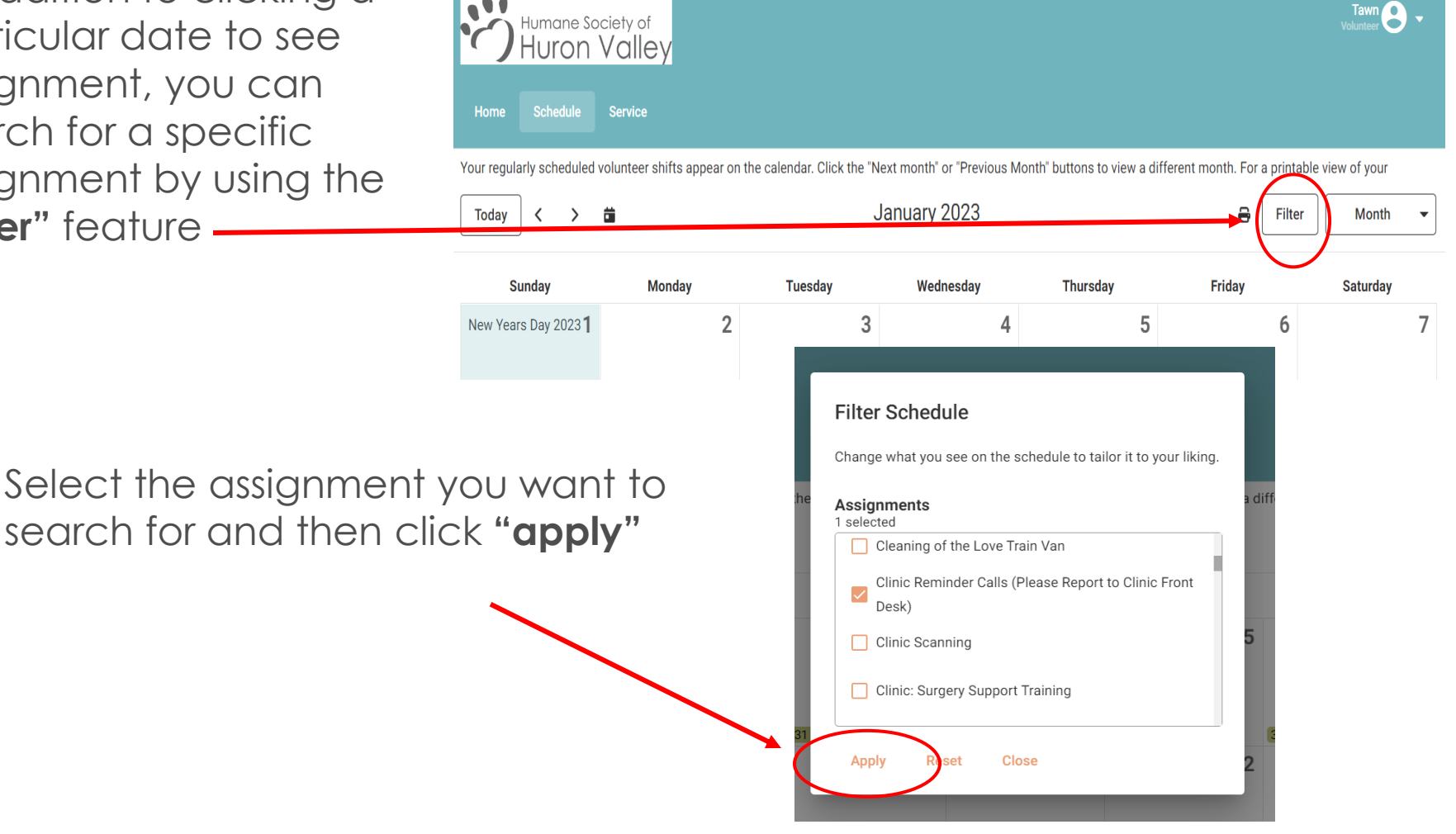

LUYYEU III aS TaWIT HIIZE

## Choosing Assignments

You will now see the filter has been applied and any dates that have an opening for Clinic Reminder Calls, will show on the calendar as "1 opening".

| Today < > | ä  | Janu | uary 2023 |                 | Filter Applied  | Month - |
|-----------|----|------|-----------|-----------------|-----------------|---------|
| 8         | 9  | 10   | 11        | 12              | 1 Opening       | 14      |
| 15        | 16 | 17   | 18        | 1 Opening       | 20              | 21      |
| 22        | 23 | 24   | 25        | 26<br>1 Opening | 27<br>1 Opening | 28      |
| 29        | 30 | 31   |           | 2               |                 |         |

# Scheduling & Job Description

Click the name of the assignment to get the Job Description. Learn more about the specific tasks associated with that volunteer assignment. If that assignment is something you would like to schedule yourself for, click on the green "Schedule Me"

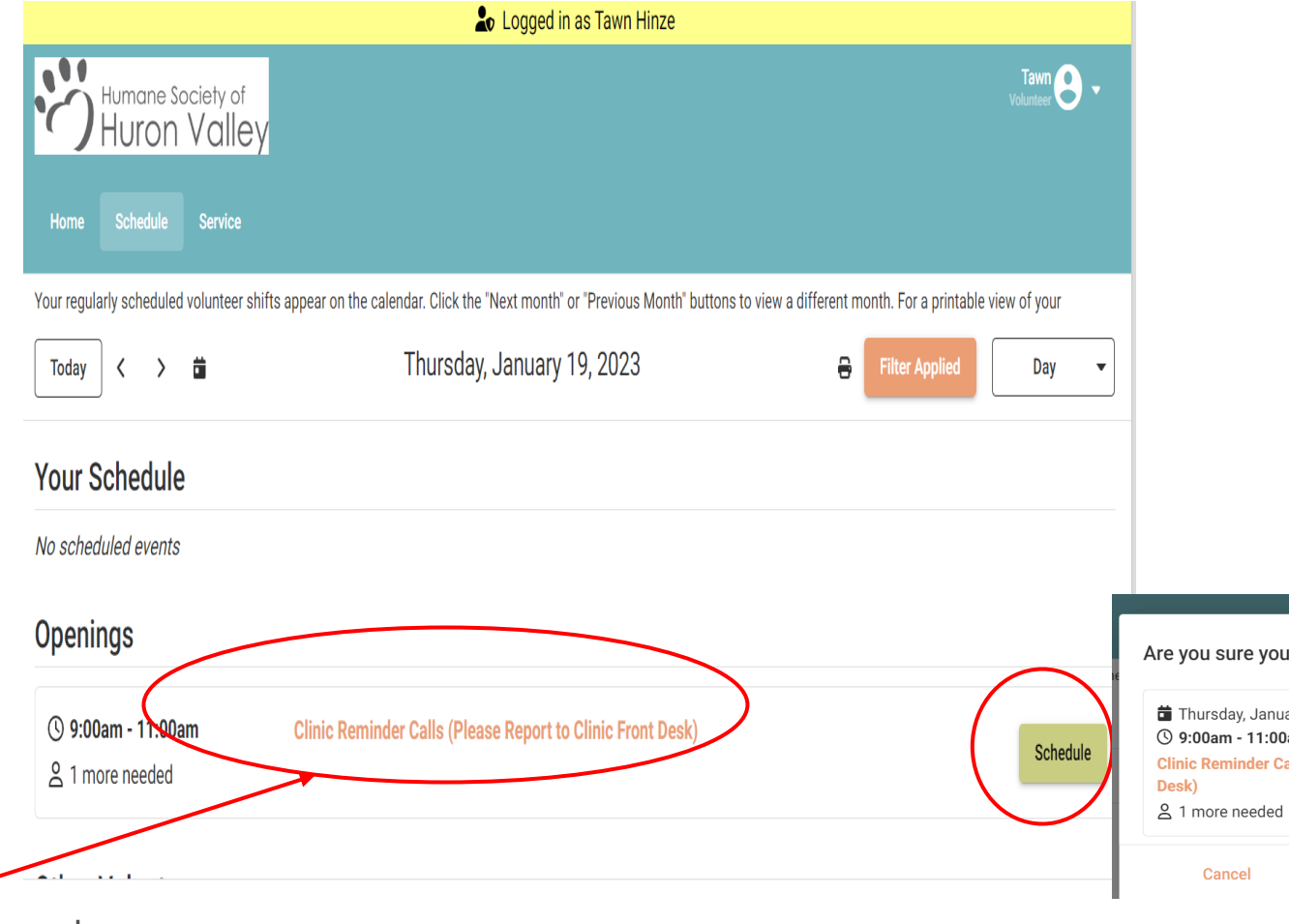

Click on assignment name for job description

## Confirming Assignment

|                                                                                                    | Vaur Schadula                                                                                                    |                        |
|----------------------------------------------------------------------------------------------------|----------------------------------------------------------------------------------------------------|------------------------|
| <ol> <li>Click the green</li> <li>"Schedule Me" button for<br/>the shift you want to sign up<br/>for.</li> </ol> | No scheduled events         Openings         Imore needed         Imore needed                                                                                                    |                        |
| 2. Click "Schedule Me" to verify you are registering for this assignment.                                        | Are you sure you want to schedule here?<br>Thursday, January 19, 2023<br>9:00am - 11:00am<br>Clinic Reminder Calls (Please Report to Clinic Front<br>Desk)<br>1 more needed<br>Cancel<br>Schedule Me                                                                                            |                        |
| 3. You will now see that you are scheduled                                                                       | Winname Society of Hurron Valley         Home       Schedule         Schedule       Service         Your regularly scheduled volunteer shifts appear on the calendar. Click the 'Next month' or 'Previous Month' buttons to view a different month. For a printable view of Today         Today | fyour<br>Day<br>Remove |

## Canceling Assignments

#### **Removing Yourself:** Please

don't over schedule yourself . Click on the date you need to cancel. In this example, it's the 19<sup>th</sup>.

Click the "remove" button and that will take you off of the schedule.

You may remove yourself from any scheduled assignment up to 36 hours before you are to perform that assignment. Just click "Remove Me"

If the **REMOVE** button option is **NOT** available, please email the volunteer department at <u>volunteers@hshv.org</u>

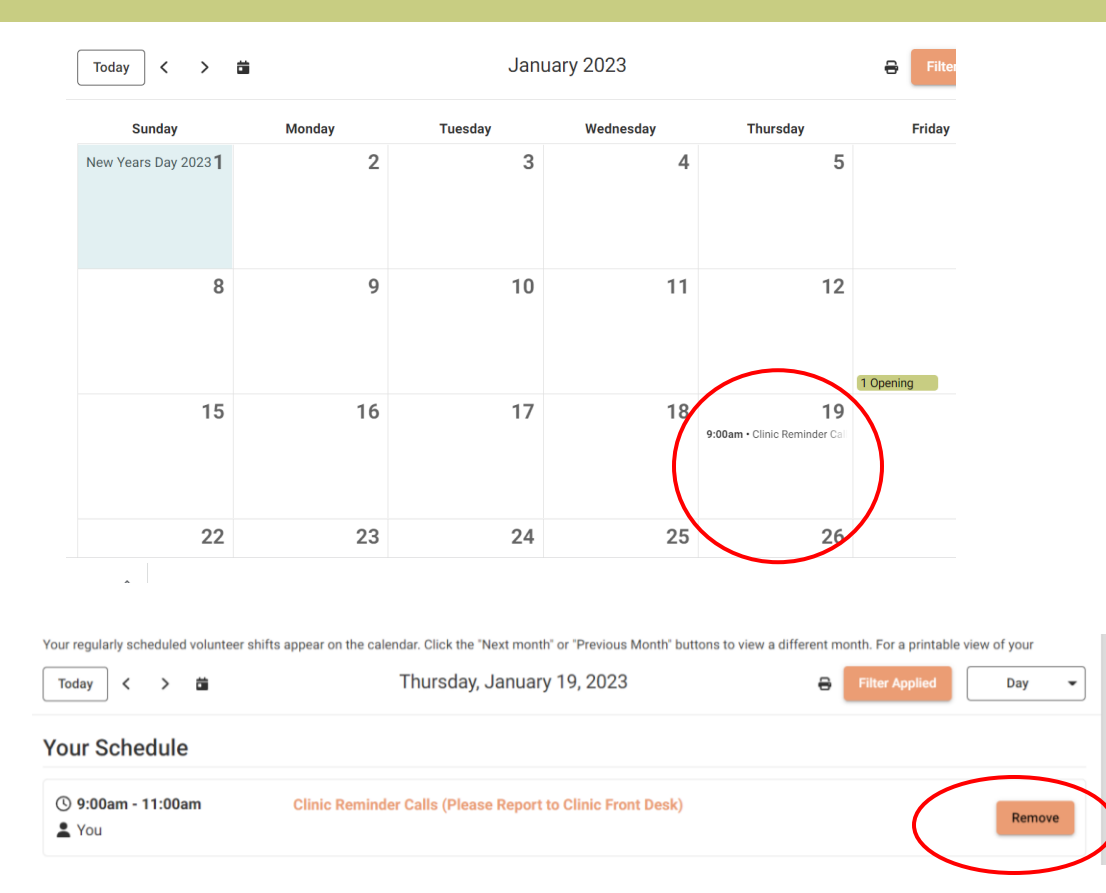

**Reminder:** 3 unexplained absence means you are done volunteering at HSHV. *Communication is the key.* Just let us know if you cannot make an assignment so we can plan.

## **Recording Hours From Home**

| Ö    | Humane So<br>Huron | ociety of<br>Valley |
|------|--------------------|---------------------|
| Home | Schedule           | Service             |

#### **Post Service**

If you sign in and out at the volunteer computer, you do not need to log your hours from home.

You will use the **Service** tab to record foster hours, or off-site event/assignment hours. Here are the steps:

- 1. Select the beginning and ending date of your service.
- 2. Enter how many hours you served.
- 3. Choose Your Assignment from the drop-down menu
- 4. Click Post
- 5. Click "Yes" to confirm or "No" if you wish to not post.

## **ORIENTATION REMINDERS**

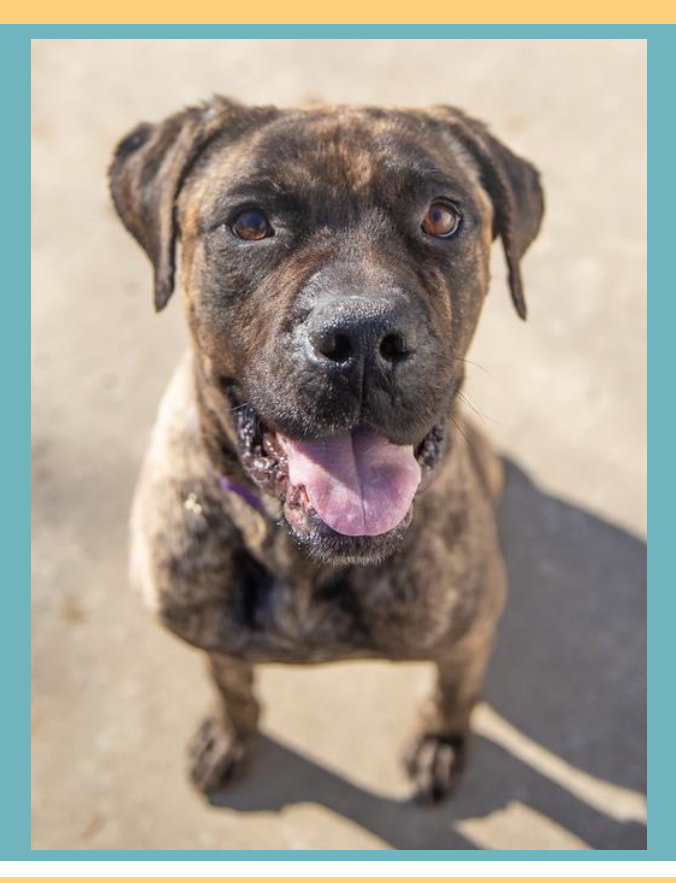

## Starting out at HSHV

### You will start here -Paw I

Volunteer for a minimum of 10 hours

### Paw I complete?

 You will receive an email welcoming you to Paw II and will be able to sign up for a dog walking or cat comforting class

- No activity for 90 days= inactive volunteering
- Sign up, Show up! 3 strikes, you're out!
- Non-smoking campus
- No concealed weapons

## First Day Basics

- Dress appropriately for what you will be doing wear clothing that is presentable and can get dirty.
- The public sees you as a representative/staff of HSHV! You are now an ambassador of HSHV! Here are a few more reminders:
  - No Open Toed Shoes = OSHA regulations
  - Wear a paw I reusable name tag (found by the computer) and your volunteer t-shirt (when possible)
  - Please, no short shorts, torn clothing or questionable wording
  - Arrive on time, sign into VIC and plan on completing your entire shift.
  - Park in the back of the parking lot, when possible.
  - Leave all your personal possessions and valuables in the car. There
    is a place to hang your jacket/keys in the laundry room or there are
    hooks back in the admin area.
  - No open food or drink.

## LAUNDRY ROOM BASICS

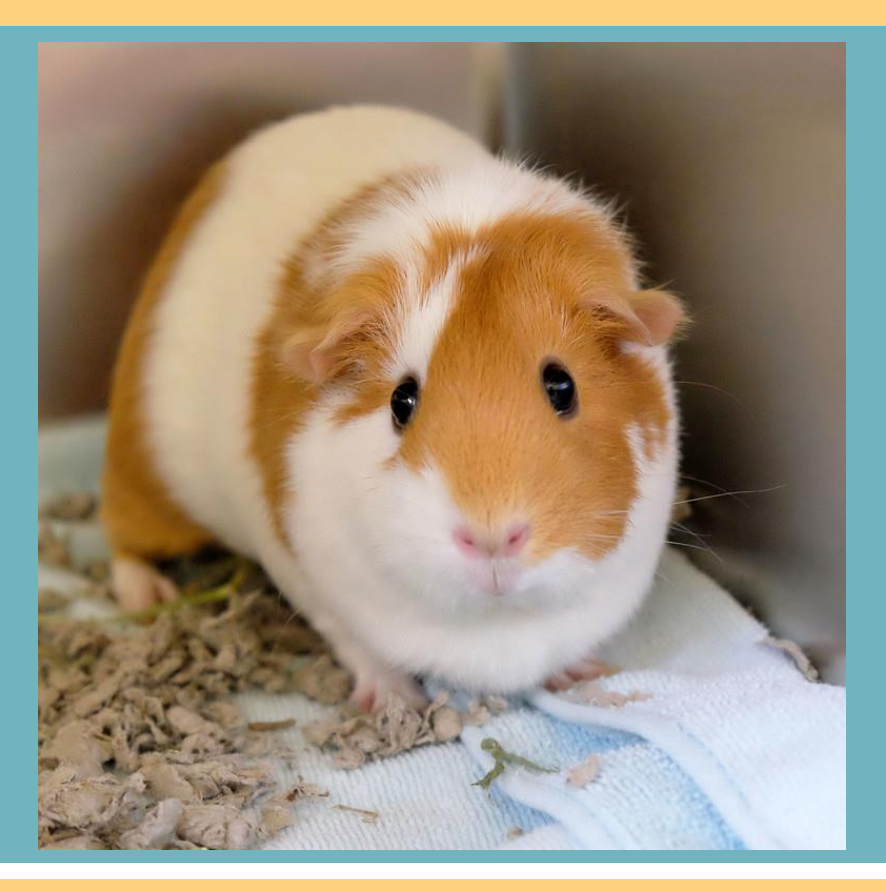

# Handling Dirty Laundry

Please shake out all laundry before putting it into one of the large bins inside the laundry room

### General Laundry Cyle: Press 1 start

- Both washers and dryers are identical in programming and size, so no need to sort the dirty laundry (just remember to remove any debris).
- <u>We do not</u> put Hard plastic/rubber toys into the washer/dryer. Instead, they go...
  - Cat kitchen-Cat hard plastic/rubber
  - Dog kitchen-Dog hard plastic/rubber
- Items that <u>we do not</u> put in the dryer
  - Collars/Leashes/Harnesses- hang on hook on back wall to dry.

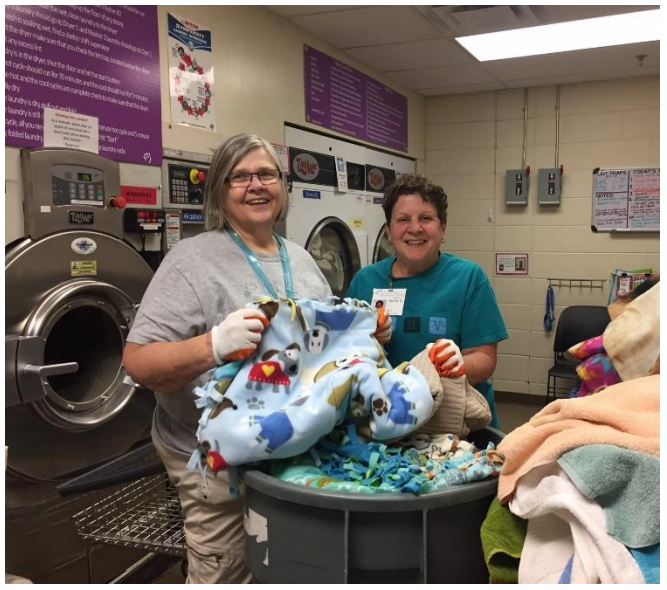

## Laundry Room Machines

### **Washing Machines**

- Machines cycles can vary depending on load.
- To run washers press "1 start"
- Run best when full, leave enough space for a football to fit at the top
- Any combination of items can go into either washer
- Soap and bleach are automatically dispensed.

### Dryers

- Put clean laundry from either washer into either dryer.
- Press the green "start" button
- Clean lint traps every two hours (located below each dryer) and mark the time cleaned on the whiteboard.
- If an item doesn't dry completely, put it back in the dryer.

\*\*Reminder: If any item that has been washed falls on the floor it is considered dirty and need to be re-washed.

## Folding & Storing Laundry

Most clean, folded laundry will go to the storage shelves in the cat storage area (before Dog Adoptables). Only put items on the correct shelf.

Some items (flat sheets only (no fitted sheets), dog beds, and cat beds) do not go on these shelves, but instead are stored in Dogtown Storage or Uptown Cats. (See map on next page)

If you don't know where an item goes, check the signs above the washers, or just leave it on the counter in the laundry room.

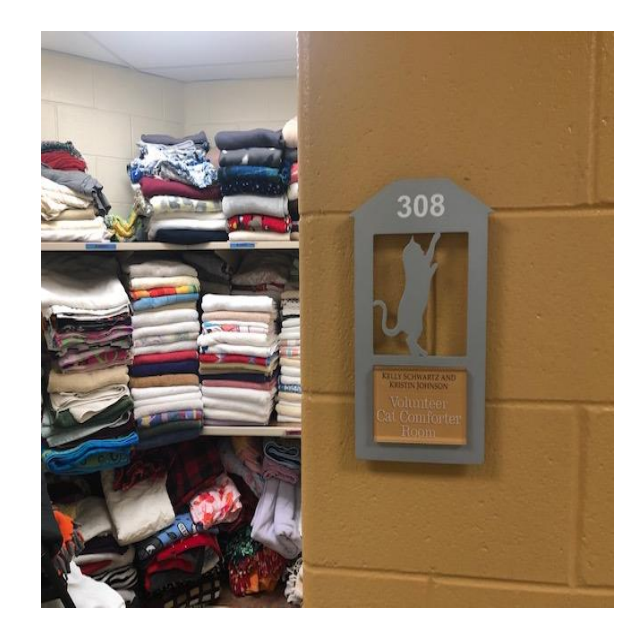

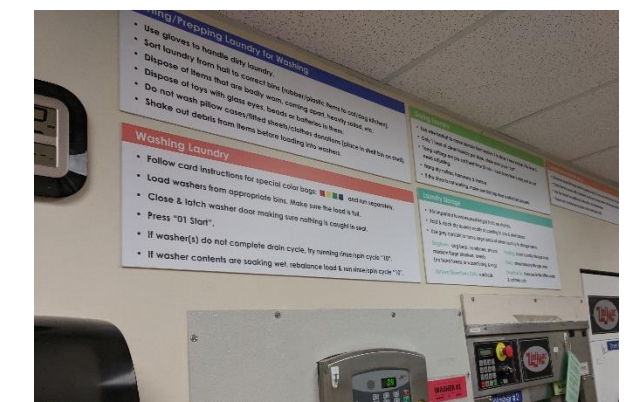

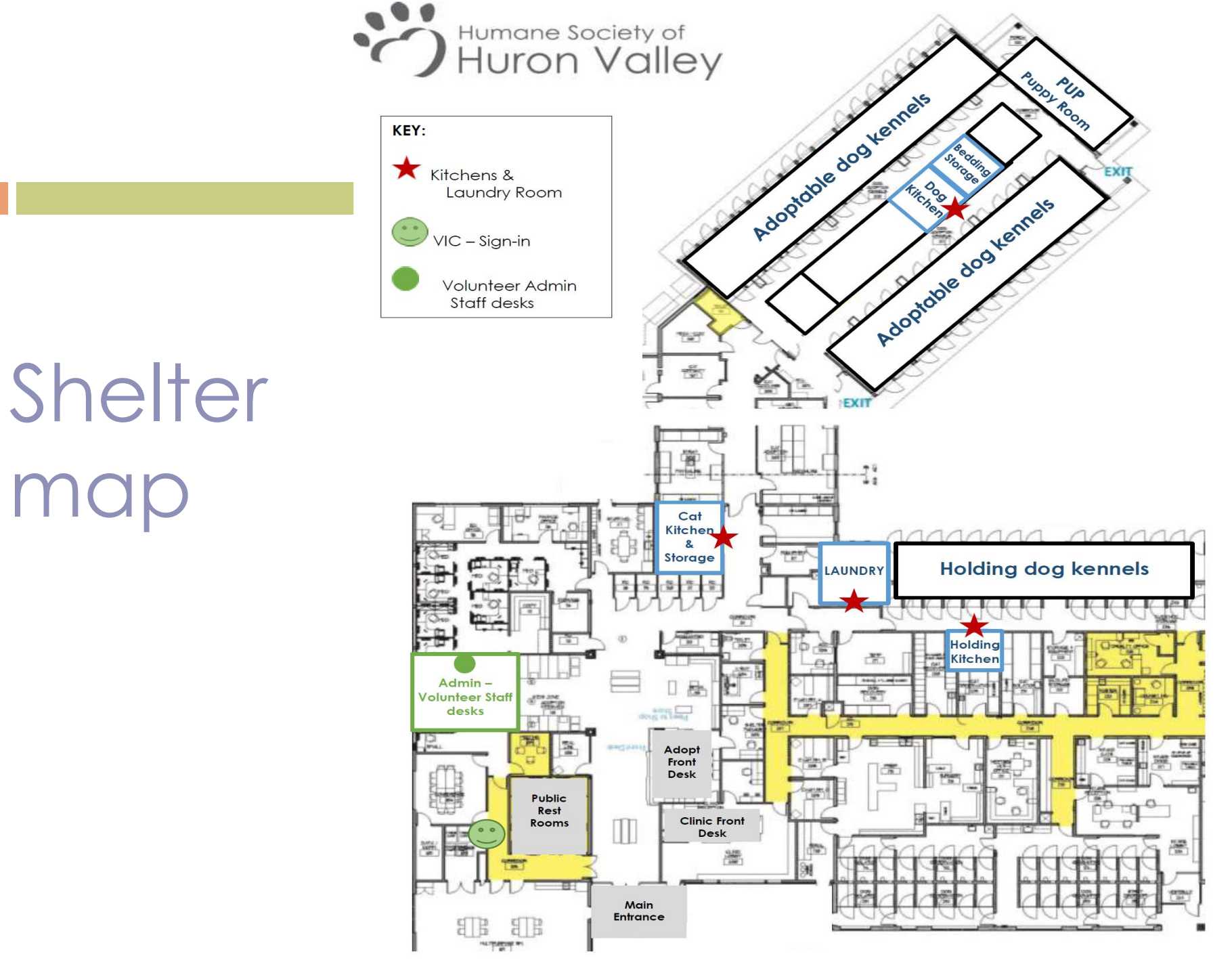

## Special Laundry Loads

Special laundry is done for several departments. This laundry will have its own washing instructions found on the back of the laminated cards that will be attached to the laundry bags.

The special laundry often requires a different wash cycle. **Please follow instructions carefully.** Do not mix special laundry with "normal" laundry.

Red = Clinic Laundry –Cycle 2 (press 2, start-that's it!!) Yellow = Community Cats- Cycle 3 (press 3, start) Green = Humane Education –Cycle 2 (press 2, start) Pink=Cat/Kitten Nursery- Cycle 1 (press 1, start) **Red** bag clinic laundry takes top priority – it should go in the to washer as soon as possible.

Please note any "extra" rinse cycles are already programmed into the special cycle.

## Laundry Room Supplies

### **Everyday Supplies**

### **Cleaning Products**

- Gloves, garbage bag liners, paper towels, Accel products are all available on the cart.
- If supplies are low, see
   a Shelter Supervisor or
   the Volunteer Team
- Washing machines are programed to dispense the right amount of soap and bleach into each machine.
- Please do not bring any outside cleaning products into the shelter - we only use safe and environmentally wise products around the animals and in the shelter.

## Volunteer Department Staff

Email volunteers@hshv.org for scheduling changes.

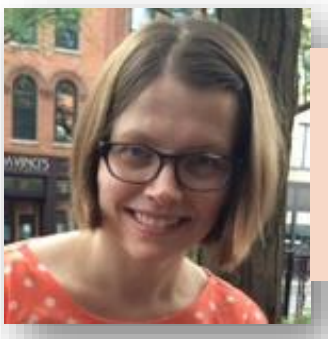

### Tawn, Volunteer Manager

tawnh@hshv.org Tawn is happy to answer questions about trainings, programming, scheduling, and other volunteer related topics.

### Jaime, Volunteer Coordinator

jaimec@hshv.org Jaime is happy to answer questions about the schedules, trainings, nametags, cancelations/rescheduling

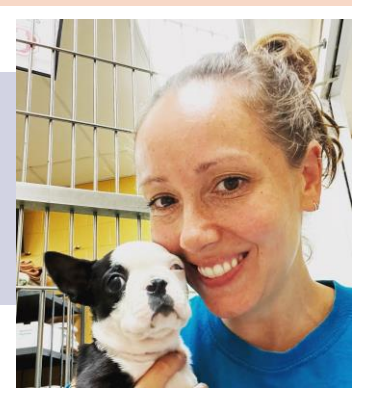

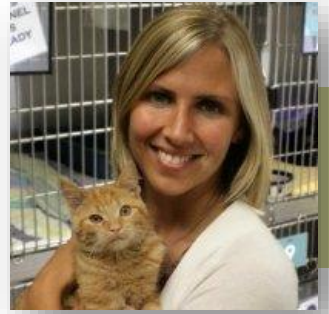

Karen, Vice President of Humane Education and Volunteers karenp@hshv.org Karen is happy to answer everything else.